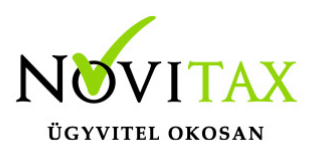

# Pótlékok kezelése a személyi adatok képernyőn található pótlék gomb segítségével

A speciális, nem az Mt. szerinti pótlékok kezelésére több lehetőség is van a Novitax bérszámfejtő programban. Az egyik ilyen lehetőség a pótlékok paraméterezésére a "Személyek" / "Személyi adatok" menüpontban a Pótlékok gomb segítségével van.

Az Mt. szerinti pótlékokat az óra analitika felületen van lehetőség megadni, melyet órabéres munkavállalónál és havi béres munkavállalónál a jelenléti ív vezetése esetén jelenít meg a bérszámfejtő program a számfejtéskor.

#### Pótlékok paraméterezése

Az adott személy adatain belül, a **Pótlékok** gomb használatával megjelenő Pótlékok ablakban az Insert billentyűvel, vagy a + jellel van lehetőség az adatok rögzítésére.

| 😽 Pótlékok             |              |                    |                  |            | Személyi ig. szá | m:         |           | Érvénye    | s:                       |
|------------------------|--------------|--------------------|------------------|------------|------------------|------------|-----------|------------|--------------------------|
| Jogcím                 | Pótlék C     | RAALAP JOO         | GVSORSZ          |            | Útlevél szám:    |            |           | Érvénye    | 5:                       |
| 160/00                 | 0            |                    | 1                | nelői      | igazolvány száma | :          |           | 🗆 🗆 Átalán | yadózó őst.              |
|                        |              |                    |                  | K Pótlék k | arbantartás      |            |           |            | ? 🛛                      |
|                        |              |                    |                  |            | Pótlék jogcíme:  | 0/00       | •         |            |                          |
|                        |              |                    |                  |            | Összeg jellege:  | 1-Havidíj  |           | •          |                          |
|                        |              |                    |                  |            | Összeg:          |            | 0         | Ft         | <u>T</u> örzsbér átvétel |
| (+)-   ~               | ~ x c s      | Pótlékok           |                  |            | Százalék:        | 100.00 %   | )         |            |                          |
|                        |              |                    |                  |            | Óraszám jellege: | 1-Ledolgoz | zott órák | •          |                          |
|                        |              |                    |                  |            | Beszámító idő:   | 0.00       | óra       |            |                          |
|                        |              |                    |                  |            | Osztószám:       |            |           | •          |                          |
| Újra <u>b</u> ejelenté | s (T1041/42) | Ó <u>r</u> abér    | <u>P</u> ótlékok | $\supset$  | Óradíj összege:  |            | 0.00      | Ft         |                          |
| <u>L</u> evonások/     | /Letiltások  | <u>K</u> iléptet   | tés              |            | Pótlék összege:  |            | 0         | Ft         | Gépi számítás?           |
| <u>M</u> ástól szerzet | tt jövedelem | H <u>o</u> zzátart | ozók Jog         |            |                  | 🗸 ок       |           | 🗙 Mégsem   |                          |
| Pótléko                | k rögzítése  |                    |                  |            |                  |            |           |            | Ē                        |

# www.novitax.hu

1105 Budapest, Gitár utca 4. | Tel.: (+36 1) 263-2363 | E-mail: novitax@novitax.hu

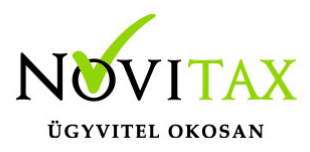

#### Pótlék jogcíme

Az F2-es billentyű vagy a zöld nyíl használatával kiválasztható az a jogcím, amelyre az összeget számfejteni kell.

#### Összeg jellege

- 1- Havidíj:
  A megadott havidíj lesz a számítás alapja.
- 2- Óradíj:

A megadott óradíj lesz a számítás alapja.

• 3- Napidíj:

A megadott napidíj lesz a számítás alapja.

• 4- Fix összeg (Ft):

A megadott fix összeg lesz a számítás alapja, melyet a beszámító idő nem arányosít.

#### Összeg

Az összeg jellege mező szerinti összeg, amely lehet havi, napi, vagy egy órára jutó összeg. A Törzsbér átvétele gomb segítségével a havi törzsbér összegével kitölti a program ezt a mezőt.

#### Százalék

A pótlék százaléka.

#### Óraszám jellege

• 1- Ledolgozott órák:

# www.novitax.hu

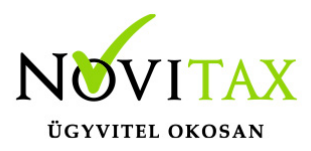

A ledolgozott munkanapok óraszámát ajánlja meg a program.

• 2- Ledolg. ünnenap órák:

A ledolgozott munkanapok és ünnepnapok óraszámát ajánlja meg a program.

• 3- Kézi kitöltés:

A számfejtéskor megjelenő pótlék karbantartás ablakban a felhasználó tölti ki a tényleges pótlékkal érintett órák számát.

• 4-Ledolg.+ünnepnap+fiz.szabi órák:

A ledolgozott munkanapok, ünnepnapok és fizetett szabadság összesen óraszámát ajánlja meg a program.

#### Beszámító idő

Csak a számfejtéskor megjelenő pótlék karbantartás ablakban kaphat értéket ez a mező az óraszám jellege mező beállítása alapján. Ha az óraszám jellege kézi kitöltés típusra van állítva, akkor az óraszámot kézzel kell megadni.

#### Osztószám

Itt lehet kiválasztani, hogy a pótlék egy órára jutó összege a havi alapbérből mely osztószámmal számolódjon:

- 1 munkarend szerint
- 2 arányos 174 óra
- 3 fix 174 óra

# www.novitax.hu

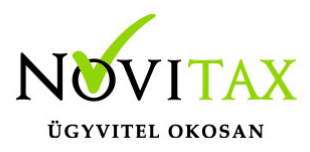

#### Óradíj összege

Az egy órára jutó pótlék összegét jeleníti meg a program ebben a mezőben.

#### Pótlék összege

A program a megadott paraméterek alapján kiszámolja az összeget, melyet a pótlék karbantartás ablak tárolásakor le is számfejt automatikusan.

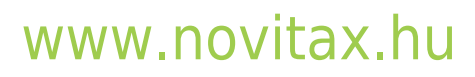

1105 Budapest, Gitár utca 4. | Tel.: (+36 1) 263-2363 | E-mail: novitax@novitax.hu